## Kopiera alla filer

Alla videos, inspelade på den här enheten, kopieras.

Du kan även välja och kopiera endast de videos, som aldrig har kopierats.

1 Välj "SKAPA FRÅN ALLT" och berör  $\textcircled{\otimes}$ .

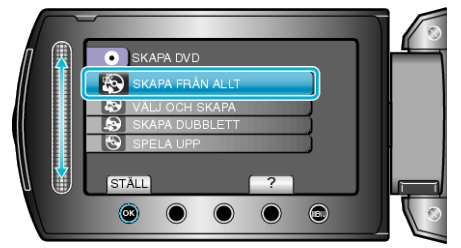

2 Välj mediet för kopiering och berör  $\circledast$ .

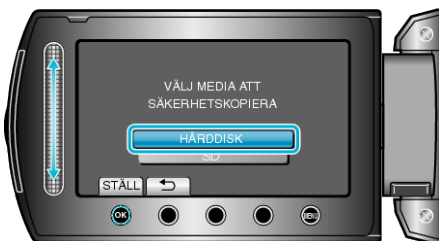

 ${\it 3}~$  Välj önskad meny och berör  $\circledast.$ 

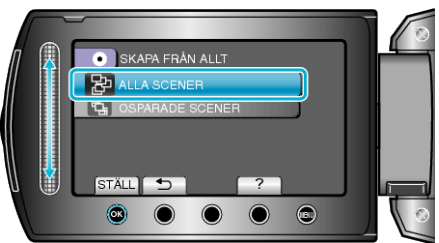

- Alla videos i den här enheten kopieras, när "ALLA SCENER" valts.
- Videos, som aldrig har kopierats, väljs och kopieras automatiskt, när "OSPARADE SCENER" valts.
- 4 Välj "ALLA" och berör .

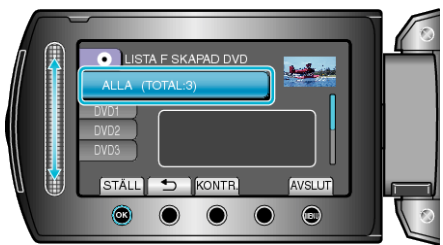

- Antalet skivor, som behövs för att kopiera filerna, visas. Förbered skivorna därefter.
- Berör "KONTR." för att kontrollera filen, som ska kopieras.
- 5 Välj JA eller NEJ och berör ®.

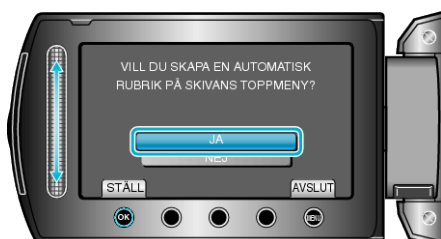

- När "JA" valts, visas videos, som har näraliggande inspelningsdatum, i grupper.
- När "NEJ" valts, visas videos efter inspelningsdatum.

## Kopiering

6 Välj "UTFÖR" och berör .

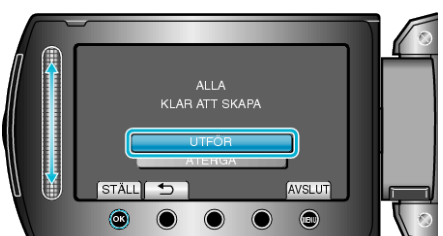

- När "SÄTT I NÄSTA SKIVA" visas, byt skiva.
- 7 När kopieringen är klar, berör du 👀.

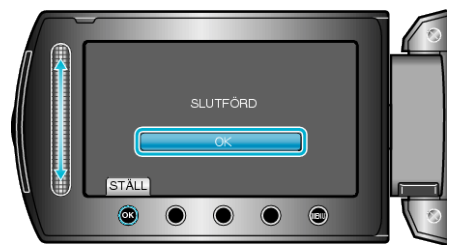

8 Stäng LCD-skärmen och koppla ifrån USB-kabeln.

## OBS!:-

- Stäng inte av strömmen eller koppla bort USB-kabeln innan kopieringen är klar.
- Filer, som inte finns på indexskärmen under uppspelning, kan inte kopieras.

## ANMÄRKNING:-

• För att kontrollera den skapade skivan, välj "SPELA UPP" i steg 1.